# ב. הנחיות לעבודה בסביבת GOOGLE DOCS

### <u>כיצד נכנסים לסביבת גוגל דוקס?</u>

- .1 פתחו את האתר <u>www.google.co.il</u> בדפדפן
- 2. בסרגל העליון בחרו בכלי "Docs" או " כונן", כמודגם באיור שלפניכם:

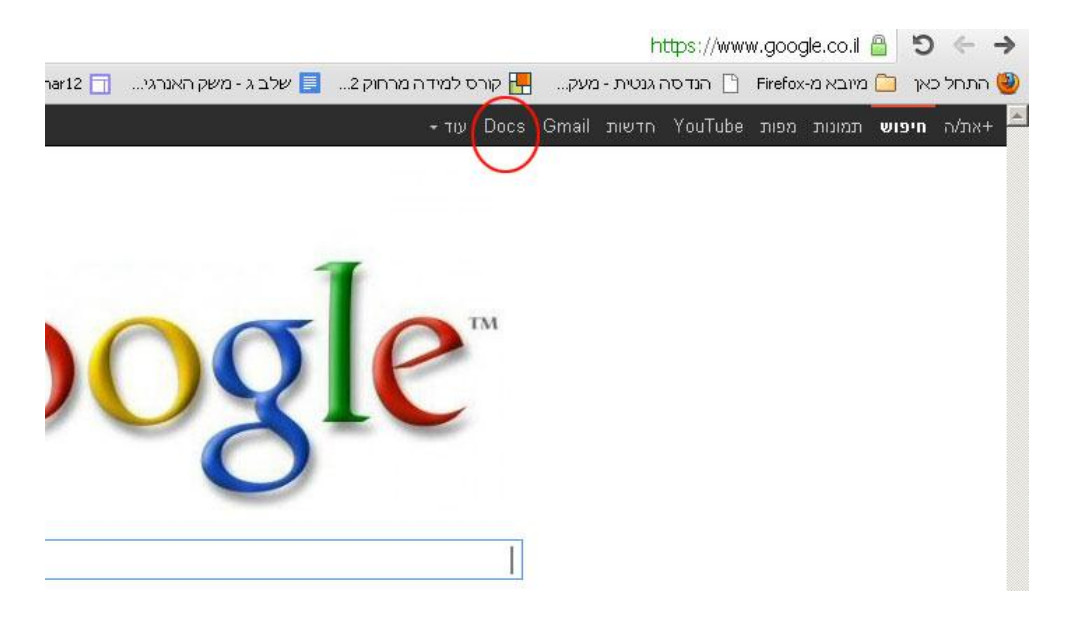

3. במסך שלפניכם כנסו לחשבון Gmail שלכם:

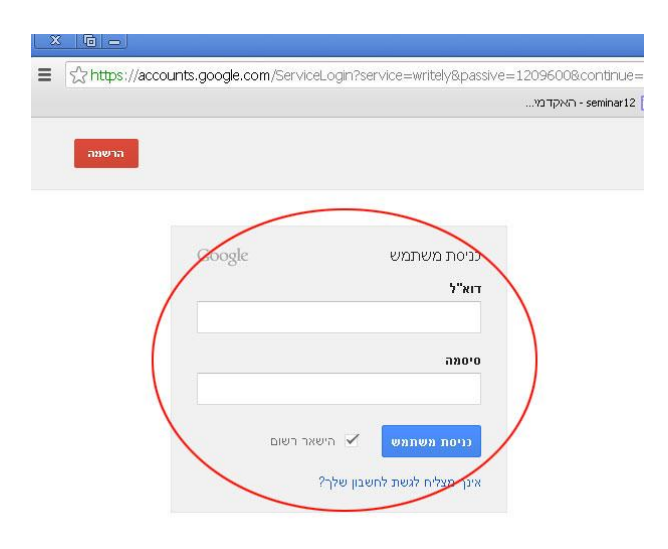

# ב.1 כיצד יוצרים מסמך בגוגל דוקס?

1. במסך שלפניכם הקליקו על "צור".

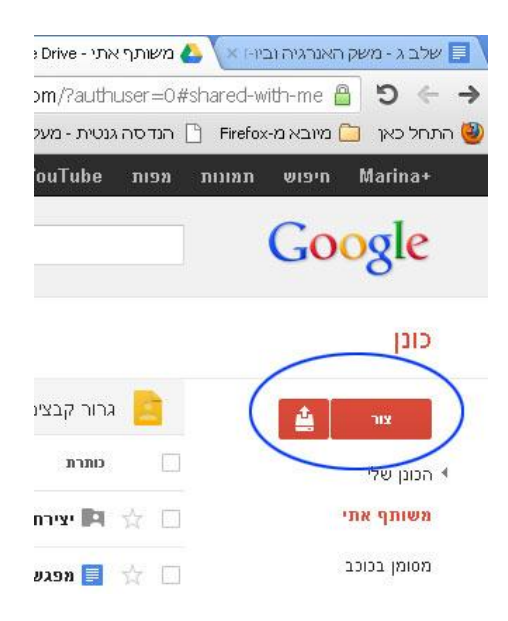

#### 2. <mark>בחרו באפשרות "מסמך":</mark>

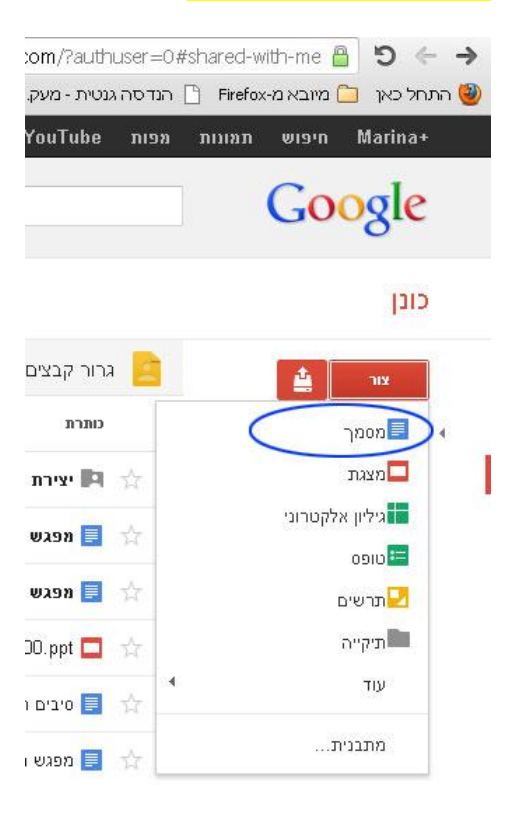

- 3. התקבל מסמך ללא כותרת, עם סרגל כלים דומה לזה של WORD.
- 4. תנו שם למסמך על ידי הקלקה על "קובץ", בתפריט הנפתח בחרו באפשרות "שנה שם":

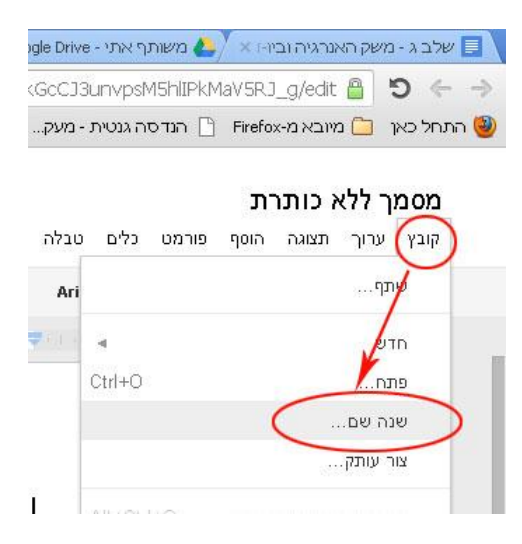

5. בשלב מסוים אנו רגילים לשמור את מסמך העבודה שלנו. בסביבת גוגל דוקס השמירה 5 מתבצעת באופן אוטומטי, ולכן אין בתפריט אופציית שמירה.

## כיצד יוצרי המסמך משתפים משתמשים נוספים במסמך שהכינו?

| × 6 -        |             |                     |          |          |     | -           | שתף"         | קליקו על    | הל  |
|--------------|-------------|---------------------|----------|----------|-----|-------------|--------------|-------------|-----|
| <b>≡</b> ☆   |             |                     |          |          |     | http        | s://docs     | .google.cc  | m)  |
|              |             |                     |          |          | דמי | semii - האק | nar12 🗖      | ק האנרגי    | מש  |
| תגובות 🔒 שתף |             |                     |          |          |     |             |              |             |     |
|              | עב ₊        | <u>¶</u> , <u>¶</u> | - ≣‡   I |          | •   |             | <b>≡:</b> ≡: | <b>G</b> 60 | *   |
|              | 19 18 18 17 | 7 🔶 16              | 15 1 1   | 4   13 - | 12  | 110   10    | 1 9 1 1      | 8       7   | 1.1 |
|              |             |                     |          |          |     |             |              |             |     |

- 2. במסך "הגדרת שיתוף" שהתקבל שלושה רכיבים חשובים:
- הכתובת האינטרנטית של המסמך. כתובת זו תוכלו לשלוח בדוא"ל (העתק והדבק) לכל המשתמשים שתרצו לשתף במסמך.

.ו. אפשרויות חשיפה למסמך. בחרו באפשרות "שנה".

| הישור <del>לשיתוף</del> (נגיש רק לשותפי עריכה) |                                   |
|------------------------------------------------|-----------------------------------|
| GcCJ3unvpsM5hllPkMaV5RJ_g/edit                 | google.com/document/d/1CX3wa4Jq4d |
| שתף את הקישור באמצעות.                         |                                   |
| זמי יש גישה                                    | $\frown$                          |
| פרטי - הגישה מותרת רק לאנשים 🛚 🔒               | באה שנה                           |
|                                                |                                   |

Г

למי יש גישה?

במסך המתקבל בחרו באחת משלוש האפשרויות הבאות: (1) ציבורי באינטרנט; (2) כל אחד שיש לו קישור זה; (3) פרטי.

| ציבורי באינטרנט 🔊                                                              |                   |
|--------------------------------------------------------------------------------|-------------------|
| כל אחד באינטרנט יכול למצוא את הפריט ולקבל גישה אליו. אין צורך בכניסה למערכת. 🎔 | C                 |
| כל אחד שיש לו קישור זה<br>כל אחד שברשותו הקישו<br>יכול/ה לערוך                 | 0                 |
| פרטי<br>רק אנשים שקיבלו הרשא<br>יכול/ה להציג                                   | C                 |
| ל אחד (אין צורך בכניסה) יכול/ה להציג ד                                         | שה: ו<br>ורה: ווי |

אם בחרתם באפשרויות (1) או (2) עליכם להגדיר את מידת השיתוף. הקליקו על "יכול/ה להציג" ובחרו באחת משלוש האפשרויות המתקבלות: יכול/ה להציג; יכול/ה להעיר; יכול/ה לערוך. אשרו וחזרו למסך הקודם.

ווו. הוספת הדוא"ל של המשתמשים להם אתם רוצים לתת הרשאה מיוחדת (יכולים III. להציג, יכולים לערוך, יכולים להעיר, הם בעלי המסמך).

| קישה לשיתוף (גגיש רק לשותפי עריכה)<br>שתף את הקישור באמצעות. און איייייייייייייייייייייייייייייייייי                                                                                                    |           |                                                                         |
|----------------------------------------------------------------------------------------------------|-----------|-------------------------------------------------------------------------|
| google.com/document/d/1CX3wa4Jq4dPZrWFe2kGcCJ3unvpsM5hllPkMaV5RJ_g/edit<br>שתף את הקישור באמצעות. און הייש היום היום היום היום היום היום היום היום                                                                                                    |           | קישו <del>ר לשיתוף (נג</del> יש רק לשותפי עריכה)                        |
| שתף את הקישור באמצעות.                                                                                                    | $\supset$ | google.com/document/d/1CX3wa4Jq4dPZrWFe2kGcCJ3unvpsM5hIIPkMaV5RJ_g/edit |
| למי ש גישה          פרטי - הגישה מותרת רק לאנשים שברשימה הבאה       שנה         כתובת הדוא"ל שלכם:       הוא/היא הבעלים         הוחף אנשים:       הוחף אנשים:                                                                                                    |           | שתף את הקישור באמצעות. 🔀 🛐 🔽                                            |
| פרטי - הגישה מותרת רק לאנשים שברשימה הבאה שנה כתובת הדוא"ל שלכם: הוא/היא הבעלים הוסף אנשים:                                                                                                    | .I        | למי יש גישה                                                             |
| כתובת הדוא"ל שלכם:<br>תובת הדוא"ל שלכם:<br>חוסף אנשים:<br>הוסף אנשים:<br>שבכים וכולים לכופים אבועות לא וקבוצות                                                                                                    |           | פרטי - הגישה מותרת רק לאנשים שברשימה הבאה שנה 🖻                         |
| וו.<br>הוסף אנשים:<br>הזן שמות, נתובות דוא"ל או קבוצות                                                                                                    |           | כתובת הדוא"ל שלכם: הוא/היא הבעלים                                       |
| הזן שמות, כתובות דוא"ל או קבוצות                                                                                                    | .11       | הוסף אנשים:                                                             |
| עוברים ובולים לבוסות אבועות ולוענות את ההרושאות. [ועבה]                                                                                                    |           | הזן שמות, כתובות דוא"ל או קבוצות                                        |
| fund and the provident of the providence of the providence of the |           | שבכים וכולים לכוסום אבוויים ולשכות את בכבושאות [שנכ]                    |

ניתן להוריד את המסמך למחשב האישי על ידי הקלקה על "קובץ" ← "הורד כ-" ← Word

# <u>ב.2 כיצד יוצרים גיליון אלקטרוני בגוגל דוקס?</u>

.1. במסך שלפניכם הקליקו על "צור".

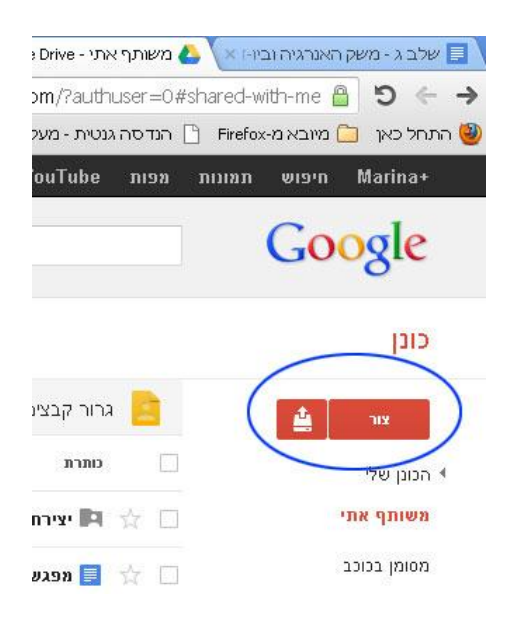

#### 2. <mark>בחרו באפשרות "גיליון אלקטרוני":</mark>

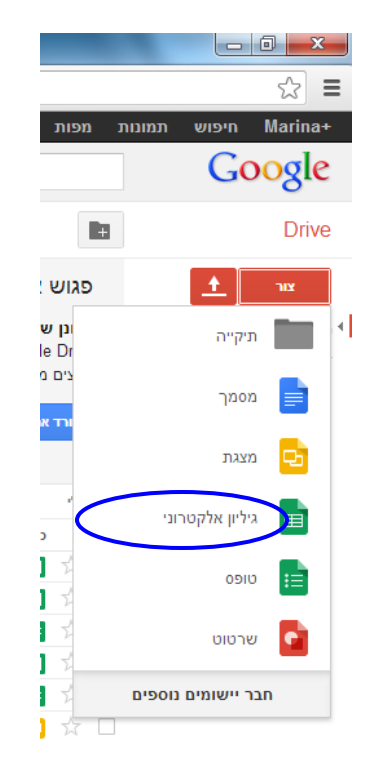

- 3. התקבל גיליון אלקטרוני ללא שם, עם סרגל כלים דומה לזה של EXCEL.
- 4. תנו שם לגיליון החדש על ידי הקלקה על "קובץ", בתפריט הנפתח בחרו באפשרות "שנה שם":

|      | -           |        |       |       |           |      | x |
|------|-------------|--------|-------|-------|-----------|------|---|
| NIb1 | QteE93elI3  | ЗТVЈрζ | )Wc#g | gid=0 |           | 숬    | ≣ |
|      |             |        |       | שם    | יון ללא   | גיל  |   |
| ם עז | נתונים כליו | עיצוב  | הוסף  | תצוגה | ן ערוך    | קובץ |   |
| -    |             |        |       |       | שדף       |      |   |
|      | 4           |        |       |       | лтש       |      |   |
|      | Ctrl+O      |        |       |       | פתח       |      |   |
|      |             |        |       |       | שנה שם.   | >    |   |
|      |             |        |       |       | צור עותק. |      |   |
|      | -           |        |       |       | ייבוא     |      | - |
|      | ]           |        |       |       |           |      |   |

5. בשלב מסוים אנו רגילים לשמור את גיליון העבודה שלנו. בסביבת גוגל דוקס השמירה. מתבצעת באופן אוטומטי, ולכן אין בתפריט אופציית שמירה.

### כיצד יוצרי הגיליון האלקטרוני משתפים משתמשים נוספים בגיליון שהכינו?

|              |               |                                                                                                    |                   |          |                  |            |             |            |            | "              | תף     | ל "ש  | יקו ע'     | הקל             |
|--------------|---------------|----------------------------------------------------------------------------------------------------|-------------------|----------|------------------|------------|-------------|------------|------------|----------------|--------|-------|------------|-----------------|
| M Inbox (77  | 70) - armiach | @gn ×                                                                                                    | ¢ 🔥 G             | oogle Dr | rive - נן שלי    | א הכוו     | שם 🖽        | גיליון ללא |            | ×              |        |       |            | -               |
| ⊢ → C        | f 🗎 🤷         | https:                                                                                                    | //docs.           | google   | e.com/spr        | readshe    | et/ccc?l    | cey=0Ai    | m9_H       | oaBol          | κΖkα   | IEY3T | IIrTXN     | lb1ζ            |
| אמר Mariaa / | Associach     | תגובור                                                                                                    |                   |          |                  |            |             |            |            |                |        |       |            |                 |
|              |               |                                                                                                    |                   |          |                  |            |             |            |            |                |        |       | נזרה       | ים י            |
|              | עוד •         | - Σ                                                                                                    | <b>▼</b> <u>∎</u> |          | <u>↓</u> - Ę     | * =        | • == •      | ⊞ - 🌦      | . A        | ÷              | I      | в  -  | עזרה<br>10 | ים י<br>ד       |
|              | עוד •<br>A    | -Σ                                                                                                    | ▼ <b>[</b> ]      |          | -<br>-<br>-<br>- | - ≡ ·      | ¥ 🕂 ¥       | ± - ♣      | - <u>A</u> | ÷              | Ζ<br>E | B     | עזרה<br>10 | ים י'<br>ד<br>ו |
| 1            | עוד •<br>A    | -Σ                                                                                                    | ▼ <b>[L]</b><br>B | Ì        | ≣ - ↓            | - ≡ ·      | • == •      | ⊞ - 🍣<br>D | <u> </u>   | -5-            | I<br>E | B     | עזרה<br>10 | יים יי<br>די    |
| 1 2          | עוד •<br>A    | - Σ                                                                                                    | Ţ <b>ju</b><br>B  |          | ⊥ - ਵ            | + ≣ \<br>C | • • • • •   | D          | - <u>A</u> | - <del>5</del> | Ζ<br>E | B   - | עזרה<br>10 | ים ע'<br>ד      |
| 1<br>2<br>3  | עוד -<br>A    | <ul> <li>Σ</li> <li>Δ</li> <li>Δ</li></ul> | Ţ <b>ļ</b>        |          |                  | - ≡ .<br>C | • • • • • • | D          | - <u>A</u> | ÷              | E      | B   - | עזרה<br>10 | ים י'<br>י      |

- 2. במסך "הגדרת שיתוף" שהתקבל שלושה רכיבים חשובים:
- a. הכתובת האינטרנטית של הגיליון. כתובת זו תוכלו לשלוח בדוא"ל (העתק והדבק) לכל המשתמשים שתרצו לשתף בגיליון.

b. אפשרויות חשיפה לגיליון. בחרו באפשרות "שנה".

| 14C1 | הגדרות שיתוף                                |                              |
|------|---------------------------------------------|------------------------------|
| קישו | קישוב לשיתוף (נגיש רק לשותפי עריכה)         |                              |
| tit  | 4Jq4dPZrWFe2kGcCJ3unvpsM5hllPkMaV5RJ_g/edit | google.com/document/d/1CX3wa |
| שתן  | שתף את הקישור באמצעות. 🔀 🎦 🔁                |                              |
| קמי  | זמי יש גישה                                 | $\sim$                       |
| ۵    | פרטי - הגישה מותרת רק לאנשים שברשימה הבאה 🖻 | שנה                          |
|      |                                             |                              |

Г

למי יש גישה?

במסך המתקבל בחרו באחת משלוש האפשרויות הבאות: (1) ציבורי באינטרנט; (2) כל אחד שיש לו קישור זה; (3) פרטי.

| ציבורי באינטרנט<br>כל אחד באינטרנט יכול למצוא את הפריט ולקבל גישה אליו. אין צורך בכניסה למערכת. |       |
|-------------------------------------------------------------------------------------------------|-------|
|                                                                                                 |       |
| כל אחד שיש לו קישור זה<br>כל אחד שברשותו הקישו<br>יכול/ה לערוך סה למערכת.                       |       |
| פרטי<br>רק אנשים שקיבלו הרשא<br>ערול/ה להעיר חובה להיכנס למערכת.                                | C     |
| ל אחד (אין צורך בכניסה) יכול/ה להציג                                                            | שה: כ |

אם בחרתם באפשרויות (1) או (2) עליכם להגדיר את מידת השיתוף. הקליקו על "יכול/ה להציג" ובחרו באחת משלוש האפשרויות המתקבלות: יכול/ה להציג; יכול/ה להעיר; יכול/ה לערוך. אשרו וחזרו למסך הקודם.

ו. הוספת הדוא"ל של המשתמשים להם אתם רוצים לתת הרשאה מיוחדת (יכולים IV להציג, יכולים לערוך, יכולים להעיר, הם בעלי המסמך).

|              |                           |                                                 | ы            |
|--------------|---------------------------|-------------------------------------------------|--------------|
|              |                           | שו <del>ר לשיתוף</del> (נגיש רק לשותפי עריכה)   | קי           |
| google.com/d | ocument/d/1CX3wa4Jq4dPZr₩ | /Fe2kGcCJ3unvpsM5hllPkMaV5RJ_g/edit             |              |
|              |                           | תף את הקישור באמצעות.                           | U            |
|              |                           | זי יש גישה                                      | <b>ו.</b> לנ |
|              | ימה הבאה שנה              | פרטי - הגישה מותרת רק לאנשים שברשי 🛚            | e<br>I       |
| ۵            | הוא/היא הבעל              | כתובת הדוא"ל שלכם:                              |              |
|              |                           | הוסף אנשים:<br>הזן שמות, כתובות דוא"ל או קבוצות | II.          |
|              | [n                        | רכים יכולים להוסיף אנשים ולשנות את ההרשאות. [שנ | υŅ           |

ניתן להוריד את הגיליון למחשב האישי על ידי הקלקה על: "קובץ" ← "הורד כ-" ← Microsoft Excel

### ב.3 כיצד יוצרים מצגת בגוגל דוקס?

.1. במסך שלפניכם הקליקו על "צור".

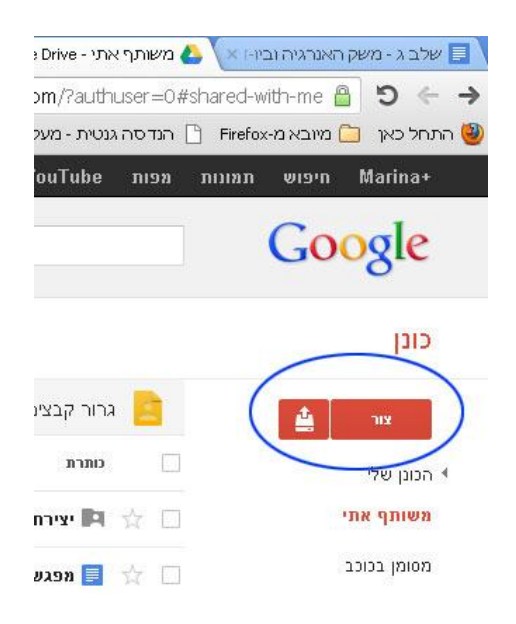

#### 2. <mark>בחרו באפשרות "מצגת":</mark>

תרשים 🕗

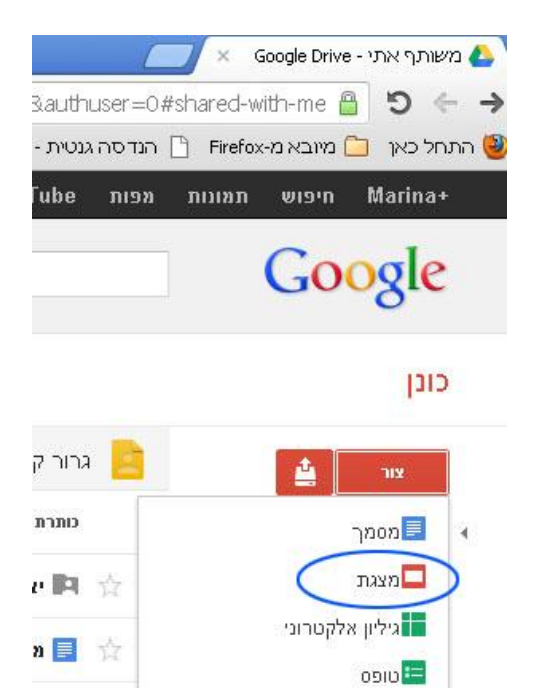

n 🔳 🙀

| X 6 -                                                                                         | 💴 💉 ופ Drive - אמא א לא בותרת 🔄 🔤 מצגת ללא בותרת Google Drive - מאותף אתי 🗧 💉                                      |
|-----------------------------------------------------------------------------------------------|----------------------------------------------------------------------------------------------------|
| ≡ ☆                                                                                           | https://docs.google.com/presentation/d/15-JgHSzXfk7vQMd3vuWT4jsaz_ZJTq_IPTbjL4we0CM/edit#side=id.p 🔒 🕽 😓 🧇         |
|                                                                                               | - האקדמי 📴 מיובא מ-seminar12 📄 הנדסה גנטית - מעק 拱 קורס למידה מרחוק 2 📃 שלב ג - משק האנרגי 📄 Firefox - האקדמי      |
| <ul> <li>Maying Annach</li> <li>massa</li> <li>massa</li> <li>massa</li> <li>massa</li> </ul> | מצאת ללא כותרת<br>קובץ עירך הצאה יחסף שקף שרמט ארגן טבלה עזרה<br>אין אין היא אין אין אין אין אין אין אין אין אין א |
|                                                                                               | בחר עצוב<br>תאור פשוטה<br>שוויצרית<br>שוויצרית<br>הוית מורקורים<br>הוית הויקורים<br>אשו אישי<br>איש איש אישי       |
| 👌 Start 📴 🕲 🚺 🔷 🚺 Inbox - Iana.h 🔁 🕲 🕲 🦉                                                      | 🖞 space pletfor 🛛 🗑 מצות ללא בי 🕲 אמצות ללא בי 🖉 אמצות ללא בי 🖉 Adobe Photos 🖉 מצות ללא בי                         |

3. בחרו עיצוב מתאים מההיצע במסך ואשרו בחירתכם.

- 4. התקבלה מצגת ללא כותרת, עם סרגל כלים דומה לזה של Power Point.
- 5. תנו שם למצגת על ידי הקלקה על "קובץ", בתפריט הנפתח בחרו באפשרות "שנה שם":

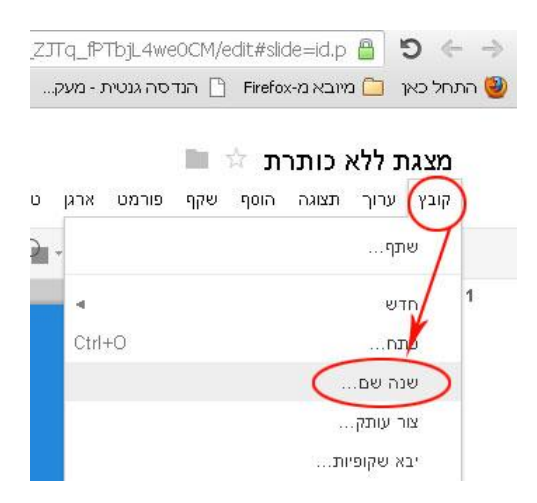

6. תוכלו להפעיל את המצגת בלחיצה על כפתור "התחל את המצגת".

| Ξ | 53          |        |            |         |        |     | https: | //docs   | .google.a | :om/pre |
|---|-------------|--------|------------|---------|--------|-----|--------|----------|-----------|---------|
|   |             |        |            |         |        |     | מי     | י - האקז | seminar12 | גי 🗖    |
|   | י.<br>אשר 🗗 | תגובות | - RAKE     | התחל את |        |     |        |          |           |         |
|   |             |        | <u>¶</u> + | E E E E | ∃¦ - A | U A | B      | ] - 7    | '2 │ +    | Aria    |
|   |             |        |            |         |        |     |        |          |           |         |
|   |             |        |            |         |        |     |        |          |           |         |

7. בשלב מסוים אנו רגילים לשמור את מצגת שלנו. בסביבת גוגל דוקס השמירה מתבצעת באופן אוטומטי, ולכן אין בתפריט אופציית שמירה.

### כיצד יוצרי המצגת משתפים משתמשים נוספים במצגת שהכינו?

1. הקליקו על "שתף"

| ≡ ☆          | https://docs.google.com/p                 |
|--------------|-------------------------------------------|
|              | האקדמי seminar12 🛅                        |
| תגובות 🔒 שתף | דתחל את המצגת 👻                           |
|              | ¶ ↓ ↓ ★ ■ ■ Ξ: Ξ: Ξ: □ ∧ ↓ ℤ ■ ↓ √2 ↓ ★ A |
|              |                                           |

- 2. במסך "הגדרת שיתוף" שהתקבל שלושה רכיבים חשובים:
- . a. הכתובת האינטרנטית של המסמך. כתובת זו תוכלו לשלוח בדוא"ל (העתק והדבק) לכל המשתמשים שתרצו לשתף במסמך.

b. אפשרויות חשיפה למסמך. בחרו באפשרות "שנה".

|            | 11.010                                    |                              |
|------------|-------------------------------------------|------------------------------|
| קישור י    | <del>לשיתוף (נ</del> גיש רק לשותפי עריכה) |                              |
| /edit      | 4Jq4dPZrWFe2kGcCJ3unvpsM5hllPkMaV5RJ_g/   | google.com/document/d/1CX3wa |
| שתף א      | את הקישור באמצעות. 📉 🏹 🎦                  |                              |
| לתי יוא    | 110 4                                     | $\cap$                       |
| למי יש     |                                           |                              |
| למייש<br>ם | פרטי - הגישה מותרת רק לאנשים שברשימה הבאה | שנה                          |

#### למי יש גישה?

במסך המתקבל בחרו באחת משלוש האפשרויות הבאות: (1) ציבורי באינטרנט; (2) כל אחד שיש לו קישור זה; (3) פרטי.

|                                 |                       | u) -                                           | 1.6.11    | TIAL  |
|---------------------------------|-----------------------|------------------------------------------------|-----------|-------|
|                                 |                       | ייפה:                                          | יות חש    | אפשרו |
| ה אליו. אין צורך בכניסה למערכת. | י את הפריט ולקבל גישו | ציבורי באינטרנט<br>כל אחד באינטרנט יכול למצוי  | 0         | 0     |
| סה למערבת                       |                       | כל אחד שיש לו קישור זה<br>כל אחד שברשותו הקישו |           | ۲     |
|                                 | יכול/ה לערוך          |                                                |           |       |
| זוגה להיכנס למערכת.             | יכול להעיר            | פרטי<br>רק אנשים שקיבלו הרשא                   | ۵         | 0     |
|                                 | יכול/ה להציג          | ~                                              |           |       |
|                                 | ל/ה להציג 🍼           | וד (אין צורך בכניסה) 🕐 יכו                     | כל אח     | גישה: |
| יפה מסוימת. למידע מסף           | שיש להם אפשרות חש     | זן לפרסם באינטרנט פריטים                       | עדיין ניר | הערה: |
| מידע במס על בערב                |                       | 5000                                           | 2100      | 249   |

אם בחרתם באפשרויות (1) או (2) עליכם להגדיר את מידת השיתוף. הקליקו על "יכול/ה להציג" ובחרו באחת משלוש האפשרויות המתקבלות: יכול/ה להציג; יכול/ה להעיר; יכול/ה לערוך. אשרו וחזרו למסך הקודם.

הוספת הדוא"ל של המשתמשים להם אתם רוצים לתת הרשאה מיוחדת (יכולים להציג, יכולים לערוך, יכולים להעיר, הם בעלי המסמך).